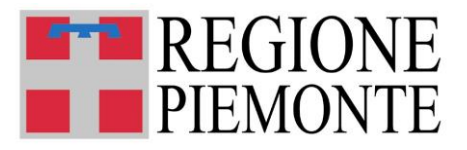

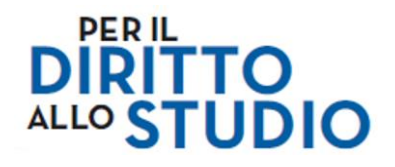

# **Voucher Scuola**

Bando anno scolastico 2025/2026

## ISTRUZIONI OPERATIVE a supporto dell'invio definitivo della domanda di Voucher Scuola

Aggiornato al 12 giugno 2025

VOUCHER SCUOLA - Bando A.S. 2025/2026 – Istruzioni operative invio modulo

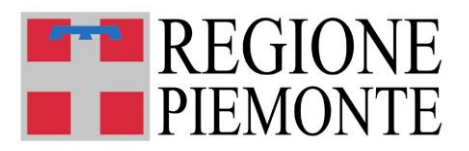

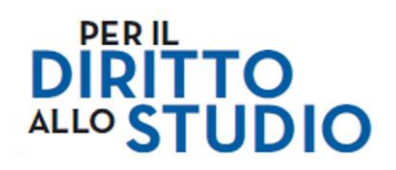

#### SOMMARIO

| ACCESSO AL PORTALE PIEMONTE TU      | 3 |
|-------------------------------------|---|
| ACCESSO AL SERVIZIO DI COMPILAZIONE | 4 |
| INVIO DELLA DOMANDA                 | 5 |

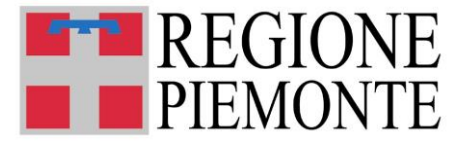

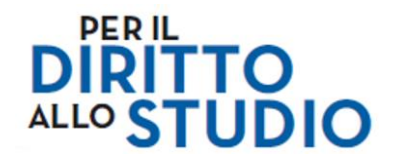

#### ACCESSO AL PORTALE PIEMONTE TU

Il Richiedente deve accedere con credenziale (SPID, CIE, TS-CNS, o certificato digitale) al portale <u>PiemonteTU (https://www.piemontetu.it/home</u>) utilizzando la funzione **Accedi**:

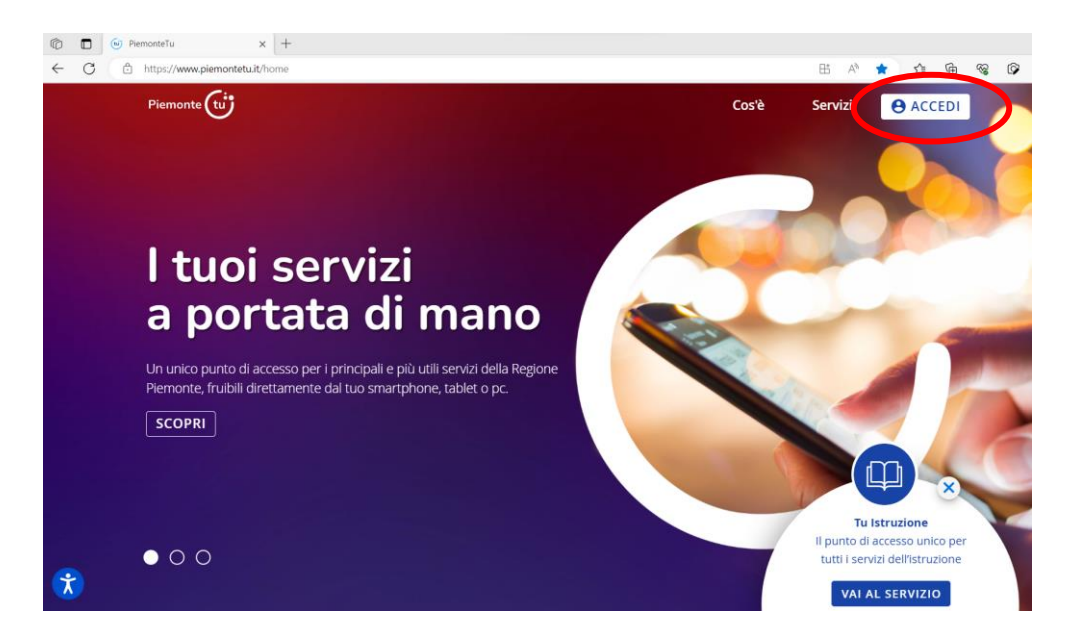

L'utente viene indirizzato sulla seguente pagina di Autenticazione:

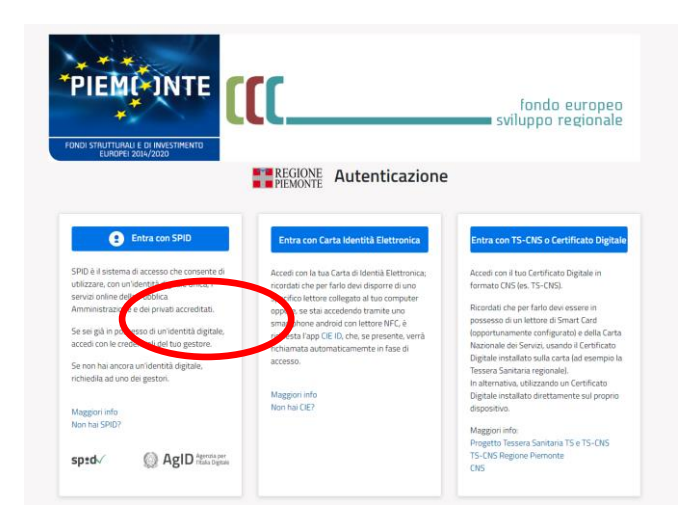

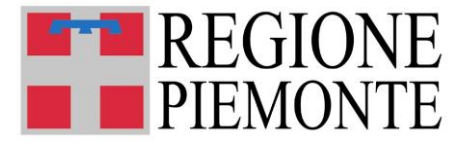

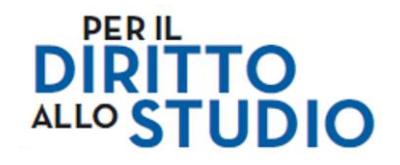

#### ACCESSO AL SERVIZIO DI COMPILAZIONE

Dopo avere effettuato l'accesso sul portale <u>PiemonteTU</u>, il Richiedente può accedere ai servizi presenti, selezionare l'area servizi <u>TUIstruzione</u> e qui accedere al servizio mediante la scheda **Domanda voucher scuola**:

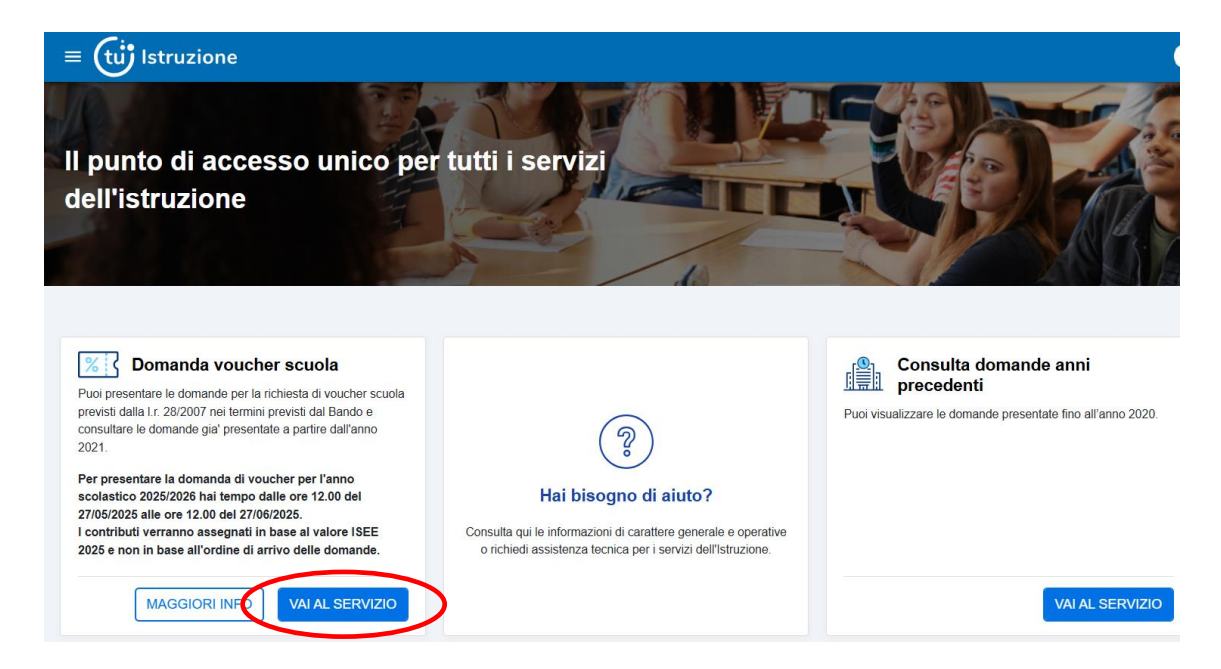

#### Selezionare il comando Accedi alle tue domande.

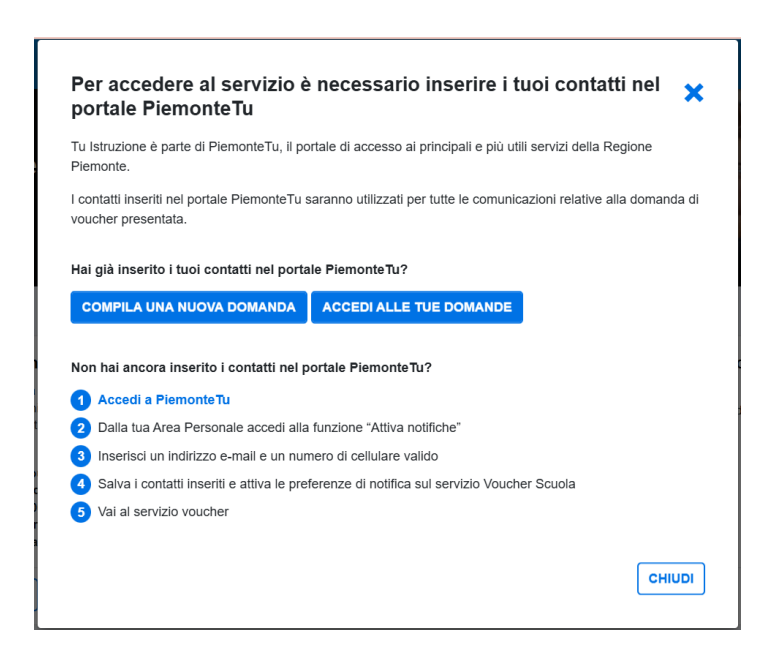

#### Selezionare Le mie istanze:

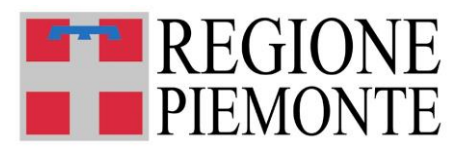

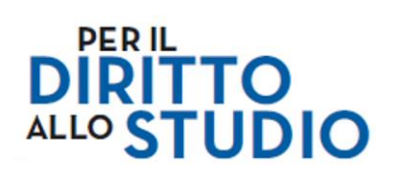

|                                                                                                    | Open Online                                                                                                    |                                                                                      |                                                                                    |                     | Aiuto (i)     |
|----------------------------------------------------------------------------------------------------|----------------------------------------------------------------------------------------------------|--------------------------------------------------------------------------------------|------------------------------------------------------------------------------------|---------------------|---------------|
| REGIONE<br>PIEMONTE                                                                                                    |                                                                                                    |                                                                                      | Bacheta                                                                            | Le mie istanze      | Nuova istanza |
|                                                                                                    |                                                                                                    |                                                                                      |                                                                                    |                     |               |
|                                                                                                    |                                                                                                    |                                                                                      |                                                                                    |                     |               |
| ooi selezionare I                                                                                                    | In lavorazione:                                                                                                    |                                                                                      |                                                                                    |                     |               |
| e mie istanze                                                                                                    |                                                                                                    |                                                                                      |                                                                                    |                     |               |
| Q Ricerca avanzata                                                                                                    |                                                                                                    |                                                                                      |                                                                                    |                     | ^             |
| ✓ In lavorazione ✓ In lavorazione vi trovi le istanze che hai lasciato in er aggiungere un'istanza al gruppo                                                                                                    | nviate ★ Importanti<br>n uno stato di bozza, ossia ancora in lavor<br>I <b>mportanti</b> , clicca sulla stellina ☆ in cor                                  | azione. <b>Le istanze in lavorazione p</b><br>rispondenza della riga.                | iù vecchie di un anno ve                                                           | ngono eliminate dal | sistema.      |
| Modulo                                                                                                    | Numero istanza                                                                                                    | Data di creazione                                                                    | Stato attuale                                                                      | Operazioni          |               |
| ☆ VOUCHER SCUOLA                                                                                                    | VOUCHER.2025.3262125                                                                                                    | 22/05/2025 10:20                                                                     | DA INVIARE                                                                         | 🖕 🕸 🗄 🗎             |               |
| elezionare l'icor                                                                                                    | na 🔕                                                                                                    |                                                                                      |                                                                                    |                     |               |
|                                                                                                    | erazioni.                                                                                                    |                                                                                      |                                                                                    |                     |               |
|                                                                                                    | manda selezionare                                                                                                    |                                                                                      |                                                                                    |                     |               |
| er inviare la doi                                                                                                    |                                                                                                    | e il comando 'In                                                                     | via':                                                                              |                     |               |
| er inviare la doi                                                                                                    |                                                                                                    | e il comando 'In                                                                     | ivia':                                                                             |                     |               |
| er inviare la doi                                                                                                    | 3.3262125                                                                                                    | e il comando 'In                                                                     | ivia':                                                                             |                     |               |
| er inviare la doi<br>e mie istanze / VOUCHER.2025                                                                                                    | 5.3262125<br>ni generali 2 Dichiarazioni, Inform                                                                                                    | e II comando 'In                                                                     | 3 Dati Richiedente                                                                 | (4) Dati Studen     | te            |
| er inviare la doi<br>e mie istanze / VOUCHER.2025                                                                                                    | 5.3262125<br>ni generali 2 Dichiarazioni, Inform<br>5 Voucher scolastico 2025/2026                                                                         | e II comando 'In<br>nativa privacy e Autorizzazioni<br>6 Istruzioni per l'invio      | ③ Dati Richiedente         ⑦ Riepilogo       ⑧ Ir                                  | (4) Dati Studen     | te            |
| er inviare la doi<br>e mie istanze / VOUCHER.2025                                                                                                    | 5.3262125<br>ni generali 2 Dichiarazioni, Inform<br>5 Voucher scolastico 2025/2026                                                                         | e II comando 'In<br>nativa privacy e Autorizzazioni<br>6 Istruzioni per l'invio      | <ul> <li>3 Dati Richiedente</li> <li>7 Riepilogo</li> <li>8 Ir</li> </ul>          | 4 Dati Studen       | te            |
| er inviare la doi<br>e mie istanze / VOUCHER.2025<br>1 Informazio<br>VOUCHER.2022                                                                                                    | 5.3262125<br>ni generali 2 Dichiarazioni, Inform<br>5 Voucher scolastico 2025/2026<br>5.3262125<br>stata inviata                                           | e II comando 'In<br>nativa privacy e Autorizzazioni<br>6 Istruzioni per l'invio      | (3) Dati Richiedente<br>7) Riepilogo 8 Ir                                          | 4 Dati Studen       | te            |
| er inviare la doi<br>e mie istanze / VOUCHER.2025<br>(1) Informazio<br>VOUCHER.2022<br>(1) L'istanza non è ancora<br>Clicca sul bottone "Invia"                                                                                          | 5.3262125<br>ni generali 2 Dichiarazioni, Inform<br>5 Voucher scolastico 2025/2026<br>5.3262125<br>stata inviata<br>'per inviare la tua istanza            | e II comando 'In<br>nativa privacy e Autorizzazioni<br>6 Istruzioni per l'invio      | ③ Dati Richiedente         ⑦ Riepilogo       ⑧ Ir                                  | 4 Dati Studen       | te            |
| er inviare la doi<br>e mie istanze / VOUCHER.2025<br>(1) Informazio<br>VOUCHER.2022<br>(1) L'istanza non è ancora<br>Clicca sul bottone "Invia"                                                                                          | 5.3262125<br>ni generali 2 Dichiarazioni, Inform<br>5 Voucher scolastico 2025/2026<br><b>5.3262125</b><br>stata inviata<br>'per inviare la tua istanza     | e II comando 'In<br>nativa privacy e Autorizzazioni<br>6 Istruzioni per l'invio      | ③ Dati Richiedente         ⑦ Riepilogo         ⑧ Ir                                | 4 Dati Studen       | te            |
| er inviare la doi<br>e mie istanze / VOUCHER.2025<br>(1) Informazio<br>VOUCHER.2022<br>(1) L'istanza non è ancora<br>Clicca sul bottone "Invia"<br>Modulo: VOUCHER SCUOLA<br>Numero istanza: VOUCHER.2025.<br>Stato attuale: DA INVIARE  | 5.3262125<br>ni generali 2 Dichiarazioni, Inform<br>5 Voucher scolastico 2025/2026<br>5.3262125<br>stata inviata<br>'per inviare la tua istanza<br>3262125 | e II comando 'In<br>nativa privacy e Autorizzazioni<br>6) Istruzioni per l'invio     | ③ Dati Richiedente         ⑦ Riepilogo       ⑧ Ir         ⑦ Siepilogo       ⑧ Ir   | 4 Dati Studen       | te            |
| er inviare la doi<br>e mie istanze / VOUCHER.2025<br>(1) Informazio<br>VOUCHER.2022<br>(1) L'istanza non è ancora<br>Clicca sul bottone "Invia"<br>Vlodulo: VOUCHER SCUOLA<br>Jumero istanza: VOUCHER.2025,<br>Stato attuale: DA INVIARE | 5.3262125<br>ni generali 2 Dichiarazioni, Inform<br>5 Voucher scolastico 2025/2026<br>5.3262125                                                            | e II comando 'In<br>hativa privacy e Autorizzazioni<br>6 Istruzioni per l'invio<br>7 | ③ Dati Richiedente         ⑦ Riepilogo       ⑧ Ir         Øssimo passo         via | 4 Dati Studen       | te<br>→       |

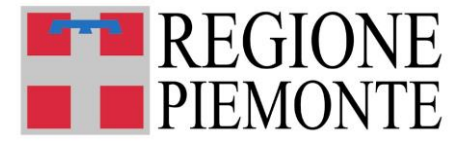

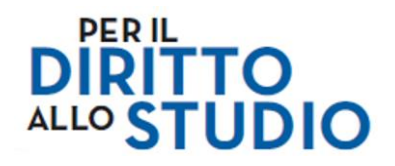

e poi selezionare Conferma:

| Conferma azione "Invia"                         | ×           |
|-------------------------------------------------|-------------|
| Confermi di voler inviare l'istanza all'ufficio | competente? |
| Annulla                                         | Conferma    |

Dopo l'invio, compare il seguente riepilogo:

### L'istanza è stata inviata correttamente

| Modulo: VOUCHER SCUOLA               |  |
|--------------------------------------|--|
| Codice istanza: VOUCHER.2025.3262125 |  |
| Data invio: 12/06/2025 15:40         |  |
|                                      |  |

| + Crea una nuova istanza | 🖞 Scarica pdf |
|--------------------------|---------------|
|--------------------------|---------------|

Qui è possibile:

- prendere nota del numero della domanda (es. VOUCHER.2025.XXXXXX).
- visualizzare, salvare (sul proprio PC o su altro dispositivo esempio chiavetta USB) ed eventualmente stampare il file .pdf della domanda cliccando **Scarica pdf**